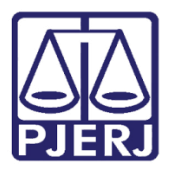

Manual do Usuário

# Sistema de Certidões do 2º Grau

CERTIDÕES DO 2º GRAU

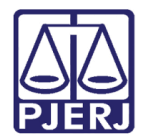

## SUMÁRIO

| 1. | Acesso ao sistema     | . 3 |
|----|-----------------------|-----|
| 2. | Emissão da Certidão   | . 5 |
| 3. | Validação de Certidão | 10  |
| 4. | Histórico de versões  | 13  |

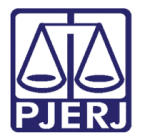

## Sistema de Certidões do 2º Grau

### 1. Acesso ao sistema

Acesse a página do Poder Judiciário do Estado do Rio de Janeiro (<u>http://www.tjrj.jus.br</u>) e clique no menu **Serviços**.

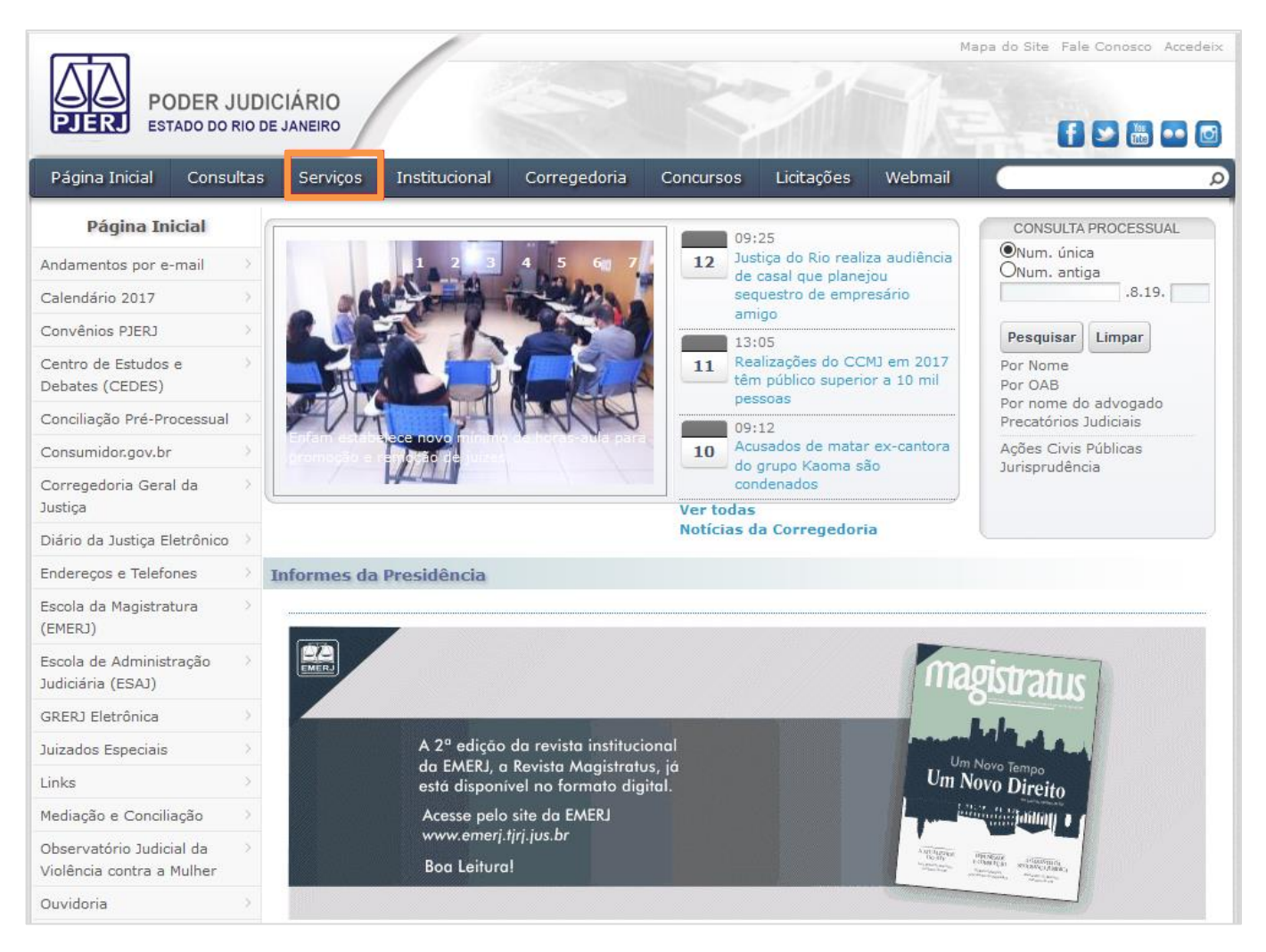

Figura 1 – Página Inicial do PJERJ – Menu Serviços.

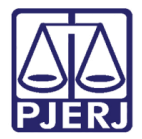

#### Clique no item Certidões do 2º Grau no menu vertical à esquerda.

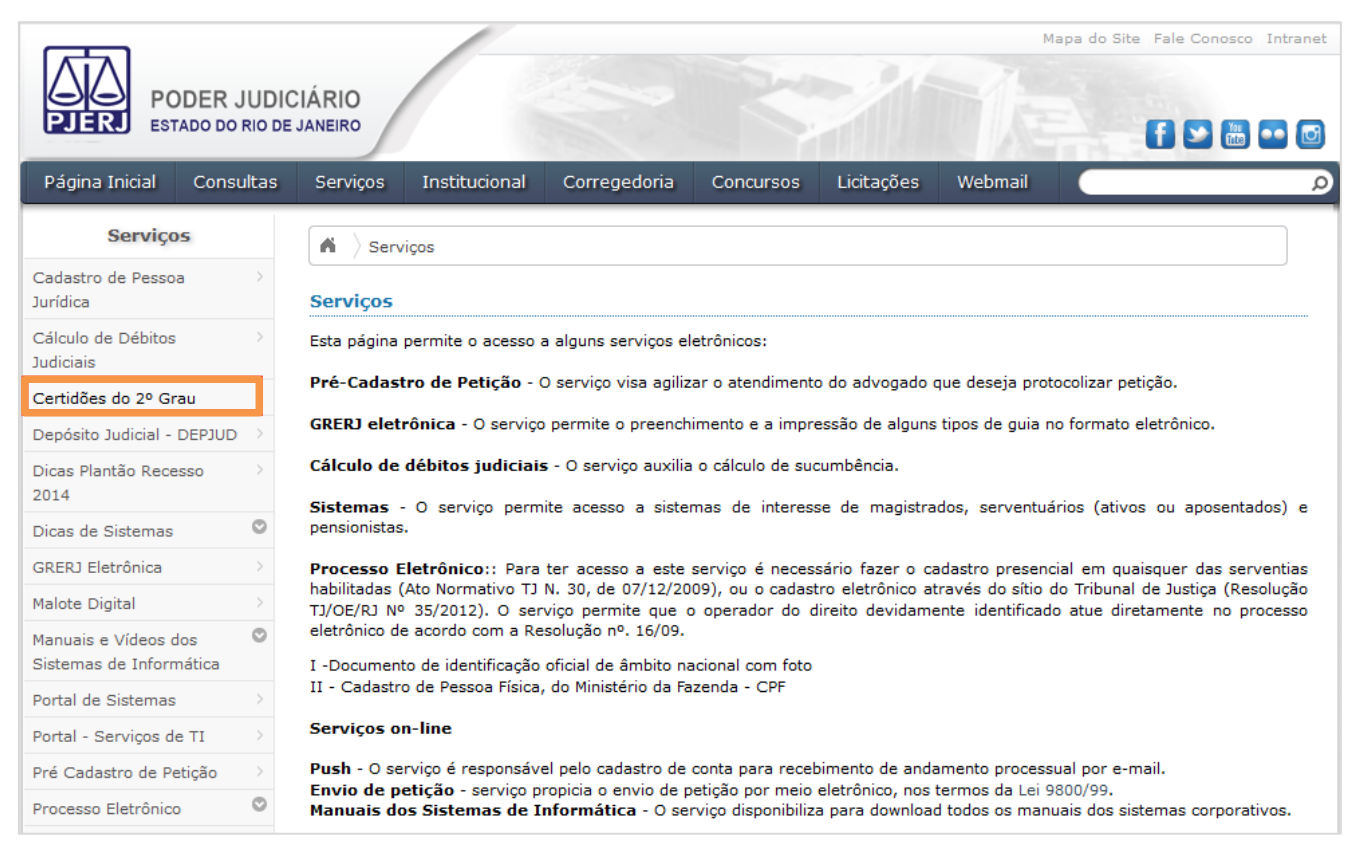

Figura 2 – Clique em Certidões do 2º Grau.

Será apresentada a tela para seleção das funcionalidades de **Emissão de Certidão** e **Validação de Certidão**.

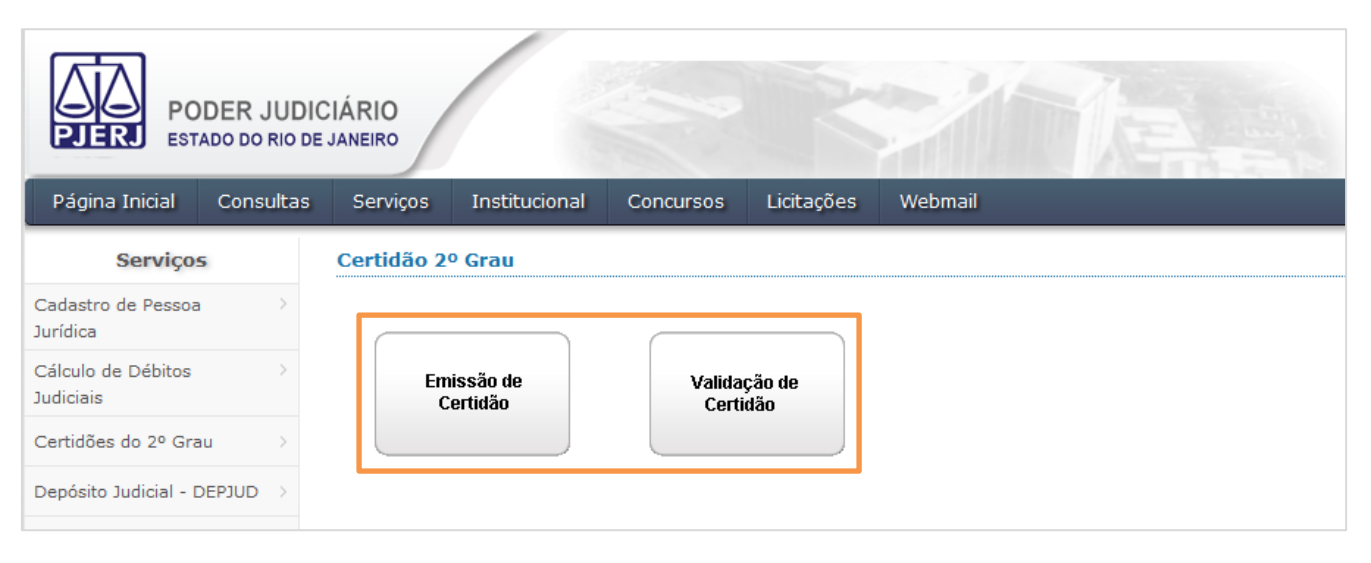

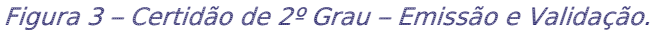

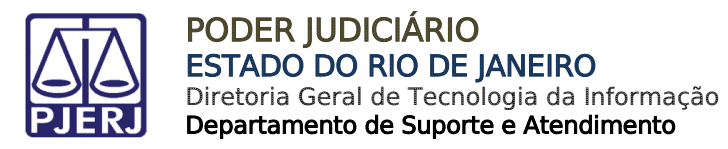

## 2. Emissão da Certidão

Clique em Emissão de Certidão.

| PODER JUDICIÁRIO<br>ESTADO DO RIO DE JANEIRO |           |            |                     |                 |               |         |  |  |
|----------------------------------------------|-----------|------------|---------------------|-----------------|---------------|---------|--|--|
| Página Inicial                               | Consultas | Serviços   | Institucional       | Concursos       | Licitações    | Webmail |  |  |
| Serviços                                     |           | Certidão 2 | º Grau              |                 |               |         |  |  |
| Cadastro de Pessoa<br>Jurídica               | >         |            |                     |                 |               |         |  |  |
| Cálculo de Débitos<br>Judiciais              | >         | Em         | issão de<br>ertidão | Valida<br>Certi | ção de<br>dão |         |  |  |
| Certidões do 2º Gra                          | u >       |            |                     |                 |               |         |  |  |
| Depósito Judicial - D                        | EPJUD >   |            |                     |                 |               |         |  |  |

Figura 4 – Emissão de certidão.

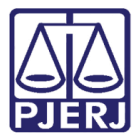

#### Será aberta a tela Emissão de Certidões do 2º Grau.

| PODER JUDICIÁRIO<br>ESTADO DO RIO DE JANEIRO                                    |         |                                                                                                    |                                                                    |                                      |                                                                             |                                                                           |                                   |
|---------------------------------------------------------------------------------|---------|----------------------------------------------------------------------------------------------------|--------------------------------------------------------------------|--------------------------------------|-----------------------------------------------------------------------------|---------------------------------------------------------------------------|-----------------------------------|
| Página Inicial Cons                                                             | ultas   | Serviços Institucional                                                                                       | Concursos                                                          | Licitações                           | Webmail                                                                     |                                                                           |                                   |
| Serviços                                                                        |         | ** <u>ATENÇÃO</u> : Certidões do                                                                             | 2º Grau não ser                                                    | vem como p                           | rova de antecedente                                                         | s criminais.                                                              |                                   |
| Cadastro de Pessoa<br>Jurídica                                                  | >       | * Campos obrigatórios                                                                                        | o 2º Grau                                                          |                                      |                                                                             |                                                                           |                                   |
| Cálculo de Débitos<br>Judiciais                                                 | >       | Finalidade da Certidão:<br>Dados Pessoais                                                                    | Selecione                                                          |                                      |                                                                             | ~                                                                         | *                                 |
| Certidões do 2º Grau                                                            | >       | Nome Completo:                                                                                               |                                                                    | 1                                    |                                                                             |                                                                           | *                                 |
| Depósito Judicial - DEPJUD                                                      | >       | CPF:                                                                                                    |                                                                    | *                                    | RC                                                                          | 5:                                                                        | *                                 |
| Dicas Plantão Recesso<br>2014                                                   | >       | Data de Expedição do RG:                                                                                     | *                                                                  |                                      | UF de Expe                                                                  | edição do RG: 🛛 🗸                                                         | *                                 |
| Dicas de Sistemas                                                               | $\odot$ | Título de Eleitor:                                                                                           |                                                                    | *                                    | Data d<br>Nascimento                                                        | le<br>p:                                                                  | *                                 |
| Assinador Livre com<br>MobileID                                                 |         | Gênero:                                                                                                    | Selecione V                                                        | *                                    | Estado Civi                                                                 | I: Selecione V                                                            | *                                 |
| DCP - Sistema de<br>Distribuição e Controle de<br>Processos                     |         | Telefone (DDD + numero):<br>Natural de (Cidade):                                                             |                                                                    | •                                    | Nacionalidade<br>* N                                                        | atural de (UF) Sele V                                                     | *                                 |
| eJUD - Sistema de<br>Acompanhamento<br>Processual Eletrônico de<br>2ª Instância |         | Filiação<br>Filiação 1:<br>Filiação 2:                                                                       |                                                                    |                                      | ۱۵ * ۲۰۰۰<br>۱۰۵ *                                                          | vão consta/em branco<br>vão consta/em branco                              |                                   |
| e-PROT                                                                          |         | Endereço                                                                                                    |                                                                    |                                      |                                                                             |                                                                           |                                   |
| PROJUDI - Vara de<br>Execuções Penais                                           |         | E-mail:<br>Confirmação de e-mail:                                                                            |                                                                    |                                      |                                                                             |                                                                           | *                                 |
| SCM - Sistema Central de<br>Mandados                                            |         | Endereço residencial:                                                                                        |                                                                    |                                      |                                                                             |                                                                           | *                                 |
| SCM WEB - Sistema<br>Central de Mandados -<br>WEB                               |         | Bairro:<br>Cidade:                                                                                           |                                                                    |                                      | *                                                                           | CEP:<br>Estado (UF): RJ 🗸                                                 | *                                 |
| GRERJ Eletrônica                                                                | >       |                                                                                                    |                                                                    |                                      |                                                                             |                                                                           |                                   |
| Malote Digital                                                                  | >       | V2CO2                                                                                                    | Digite o código                                                    | da imagem ao                         | lado:                                                                       |                                                                           |                                   |
| Manuais e Vídeos dos<br>Sistemas de Informática                                 | 0       | Emitir Certidão                                                                                              |                                                                    |                                      |                                                                             |                                                                           |                                   |
| Manuais e Vídeos Públicos                                                       |         |                                                                                                    | Ι                                                                  | nformações pa                        | ra preenchimento:                                                           |                                                                           |                                   |
| Manuais e Vídeos do<br>Processo Eletrônico                                      |         | 1. (*) Campo obrigatório, ex<br>2. A seleção de finalidade da                                                | cetuando-se os cas<br>a certidão, no camp                          | os nos quais o<br>o inicial, devera  | requerente não possua<br>á ser observada pelo re                            | indicação de filiação n<br>querente conforme a s                          | o RG;<br>ua destinação;           |
| Portal de Sistemas                                                              | >       | 3. Os nomes não podem ser<br>4. O preenchimento dos dad                                                      | abreviados;<br>os é de exclusiva re                                | esponsabilidade                      | do requerente;                                                              |                                                                           |                                   |
| Portal - Serviços de TI                                                         | >       | <ol> <li>A autenticidade da certidã</li> <li>Somente após preencher<br/>interessado dovorá certos</li> </ol> | o poderá ser confir<br>o cadastro acima, o<br>polizar um roquesion | mada em <u>www</u><br>caso o sistema | <u>.tırı.ıus.br;</u><br>notifique impossibilidade<br>cópia do CPE o do PC à | e de emissão da certida<br>Divisão de Protocola d                         | ăo via internet, o                |
| Pré Cadastro de Petição                                                         | >       | DIPRO, localizada à Av. Er<br>aqui para imprimir o mode                                                      | rasmo Braga, 115, -<br>elo de requerimento                         | 4º andar, Lâmir<br>5. Horário de at  | na II, Bloco F, sala 401 -<br>rendimento: de segunda                        | <ul> <li>Centro – Rio de Janei</li> <li>a sexta-feira, das 111</li> </ul> | ro - RJ. <u>Clique</u><br>às 18h. |
| Processo Eletrônico                                                             | 0       |                                                                                                    | Para visualiza                                                     | r a certidão é n                     | ecessário o ACROBAT R                                                       | EADER.                                                                    |                                   |
| Acesso ao Processo<br>Eletrônico                                                |         | Caso não o ter                                                                                               | nha instalado em se                                                | eu computador,                       | faça o download gratuit                                                     | o clicando no ícone ab                                                    | aixo.                             |

Figura 5 – Tela Emissão de Certidões do 2º Grau.

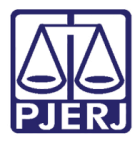

Todos os campos da tela com um \* são de preenchimento obrigatório, com exceção dos campos abaixo nas situações listadas:

 Natural de (Cidade) e Natural de (UF) <u>não</u> são obrigatórios quando for selecionada a Nacionalidade 'Estrangeira' ou 'Naturalizada'.

| Telefone (DDD + número): | * | Nacionalidade: Estrangeira 🗸 * |
|--------------------------|---|--------------------------------|
| Natural de (Cidade):     | * | Natural de (UF) Sele 🗸 *       |

Figura 6 – Campos de naturalidade desabilitados para nacionalidades Estrangeira e Naturalizada.

 Filiação 1 e Filiação 2 <u>não</u> são obrigatórios quando o check box Não consta/em branco estiver marcado.

| Filiação    |   |                       |
|-------------|---|-----------------------|
| Filiação 1: | * | ⊠Não consta/em branco |
| Filiação 2: | * | ⊠Não consta/em branco |

Figura 7 – Filiação não obrigatória: Não consta/em branco.

Após o preenchimento dos campos da tela **Emissão de Certidões do 2º Grau**, digite o código captcha exibido e clique em **Emitir Certidão**.

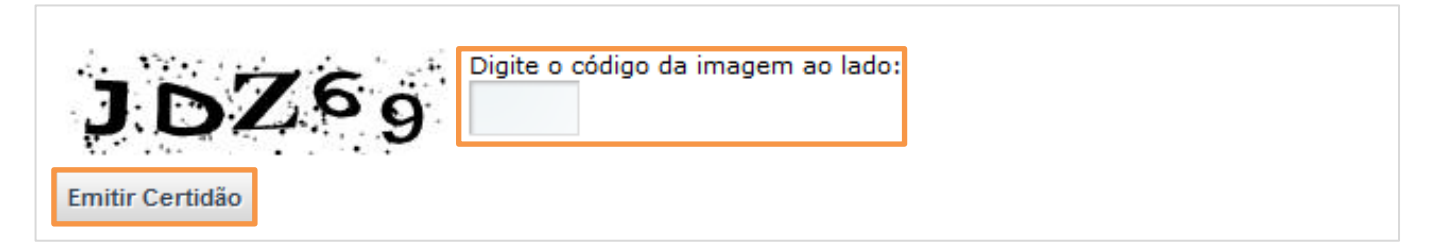

Figura 8 – Digite o código captcha e clique em Emitir Certidão.

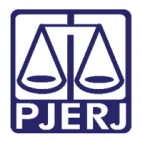

O sistema fará uma busca automática nos registros do PJERJ com base nos dados informados. Se o resultado da busca for validado pelo sistema, será aberta a tela com a Certidão gerada.

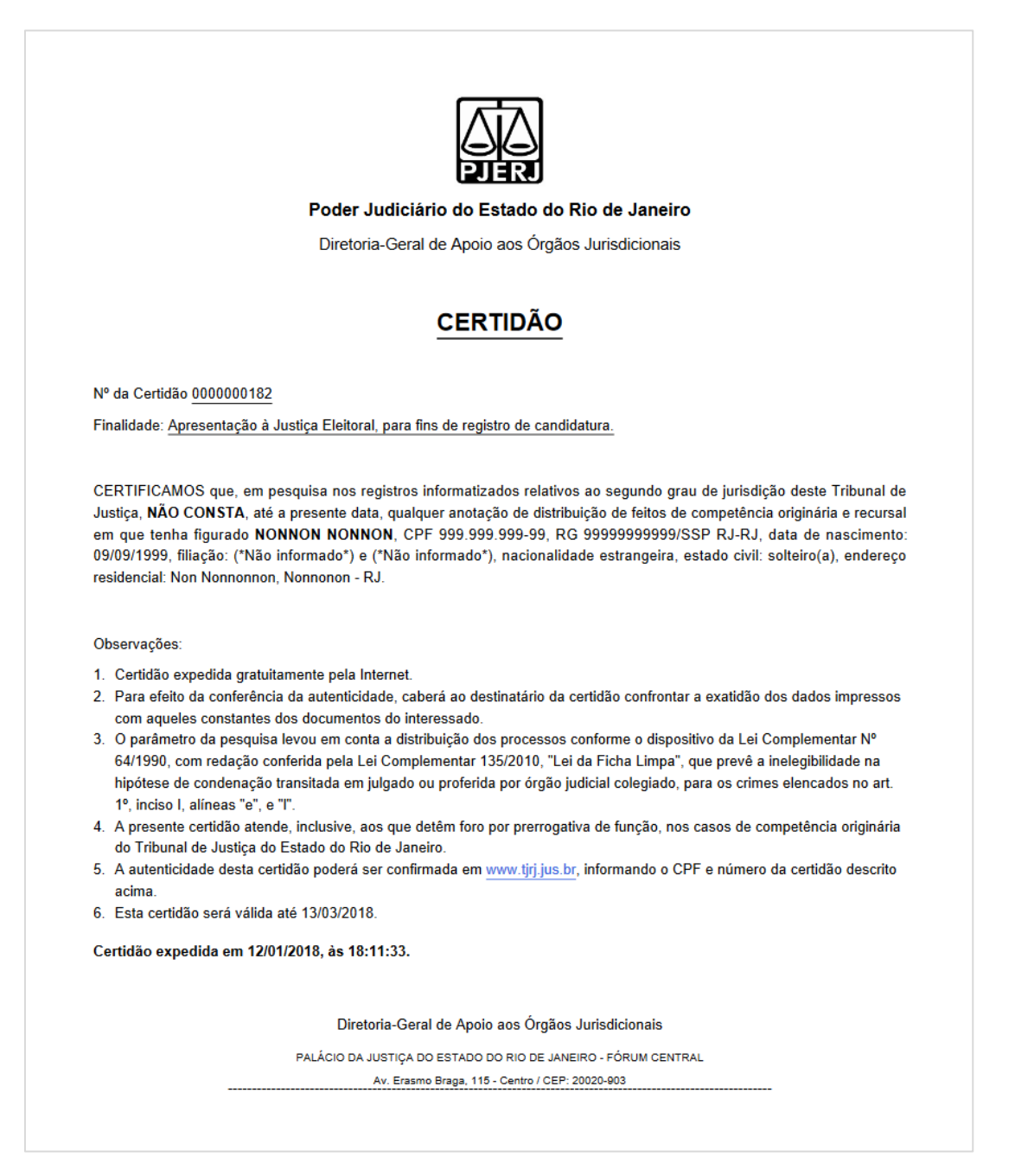

Figura 9 – Certidão emitida.

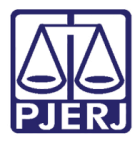

Se a busca automática nos registros do PJERJ não for suficiente para a geração automática da certidão, será apresentada uma tela com orientações ao usuário. Neste caso, será necessário comparecer à Divisão de Protocolo do 2º Grau com um requerimento preenchido e os documentos informados.

| Página Inicial                                                                                  | Consultas | Serviços                                                                                                    | Institucional                                | Concursos                                                    | Licitações      | Webmail           |  |  |  |  |
|-------------------------------------------------------------------------------------------------|-----------|----------------------------------------------------------------------------------------------------|----------------------------------------------|--------------------------------------------------------------|-----------------|-------------------|--|--|--|--|
| Serviços                                                                                        |           | Certidão não emitida                                                                                                    |                                              |                                                              |                 |                   |  |  |  |  |
| Cadastro de Pessoa<br>Jurídica                                                                  | >         | ANOTE ESTE                                                                                                    | ANOTE ESTE NÚMERO: solicitação nº 0000000180 |                                                              |                 |                   |  |  |  |  |
| Cálculo de Débitos >> não são suficientes para uma emissão automática de certidão.<br>Judiciais |           |                                                                                                    |                                              | Divisão de Protocolo do 2º Grau situada no Fórum Central. Av |                 |                   |  |  |  |  |
| Certidões do 2º Gra                                                                             | u >       | Erasmo Braga, 115, 4º andar, Lâmina II, Bloco F, sala 401, Centro, Rio de Janeiro - RJ, levando um requerimento preenchido, em<br>duas vias, e cópia de documentos (RG e CPF). <u>Clique aqui</u> para imprimir o modelo de requerimento. Horário de atendimento: de |                                              |                                                              |                 |                   |  |  |  |  |
| Depósito Judicial - D                                                                           |           | segunda a se                                                                                                    | xta-feira, das 11h                           | às 18h. O prazo                                              | de entrega é de | até 8 dias úteis. |  |  |  |  |

Figura 10 – Tela informando a impossibilidade de emissão de certidão online.

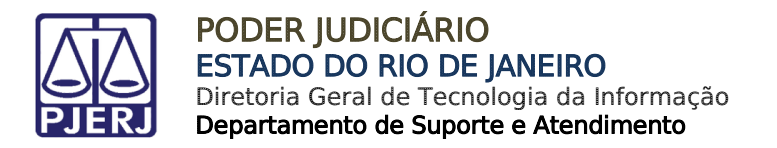

## 3. Validação de Certidão

Clique em Validação de Certidão.

| PODER JUDICIÁRIO<br>ESTADO DO RIO DE JANEIRO |           |             |                     |                 |               |         |  |  |
|----------------------------------------------|-----------|-------------|---------------------|-----------------|---------------|---------|--|--|
| Página Inicial                               | Consultas | Serviços    | Institucional       | Concursos       | Licitações    | Webmail |  |  |
| Serviços                                     | 5         | Certidão 20 | o Grau              |                 |               |         |  |  |
| Cadastro de Pessoa<br>Jurídica               | >         |             |                     |                 |               |         |  |  |
| Cálculo de Débitos<br>Judiciais              | >         | Em          | issão de<br>ertidão | Valida<br>Certi | ção de<br>dão |         |  |  |
| Certidões do 2º Gra                          | iu >      |             |                     |                 |               |         |  |  |
| Depósito Judicial - D                        | DEPJUD >  |             |                     |                 |               |         |  |  |

Figura 11 – Validação de Certidão.

Preencha os campos **Número da certidão** e **Número do CPF**. Em seguida, digite código captcha exibido e clique em **Validar Certidão**.

| Página Inicial                  | Consultas | Serviços                          | Institucional | Concursos       | Licitações     | Webmail |  |  |
|---------------------------------|-----------|-----------------------------------|---------------|-----------------|----------------|---------|--|--|
| Serviços                        | 5         | Validação de Certidões do 2º Grau |               |                 |                |         |  |  |
| Cadastro de Pessoa              |           | * Campos ob                       | rigatórios    |                 |                |         |  |  |
| Jurídica                        |           | Número da ce                      | ertidão:      | *               |                |         |  |  |
| Cálculo de Débitos<br>Judiciais | >         | Número do C                       | PF:           | *               |                |         |  |  |
| Certidões do 2º Gra             | u >       | 22                                | -             | Digite o código | ) da imagem ao | lado:   |  |  |
| Depósito Judicial - D           |           | 6n                                | DXX           |                 |                |         |  |  |
| Dicas Plantão Reces<br>2014     | so >      | Validar Certid                    | ão            |                 |                |         |  |  |

Figura 12 – Validação de Certidões do 2º Grau.

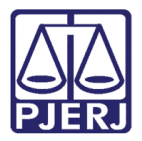

Se os números preenchidos corresponderem a uma certidão emitida online, o sistema exibirá um arquivo PDF com o teor da certidão emitida.

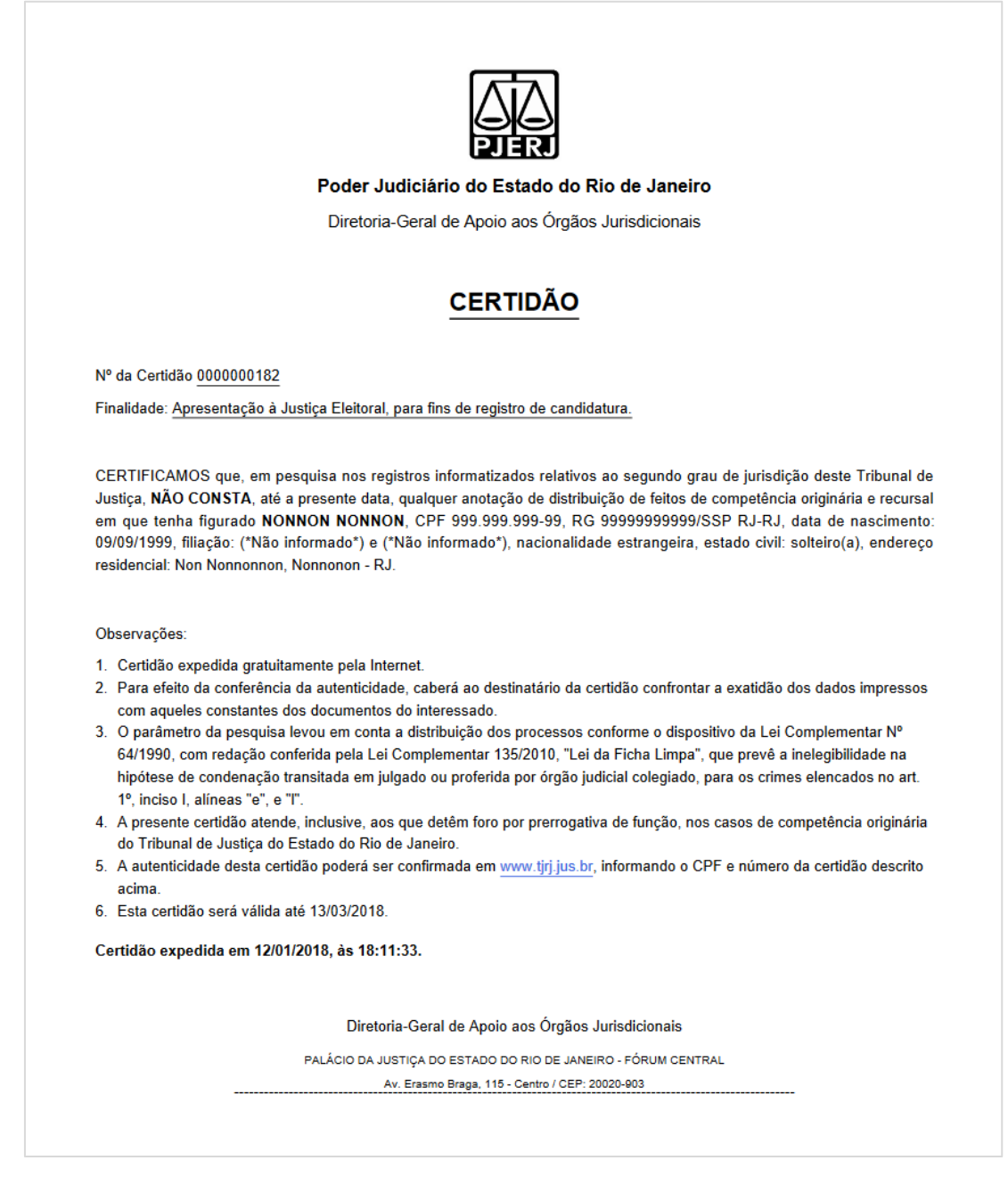

Figura 13 – Certidão Emitida.

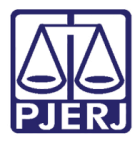

Se os números informados estiverem incorretos, sem correspondência com uma certidão emitida online, será exibida uma mensagem de **Certidão não Localizada**.

| Página Inicial                   | Consultas | Serviços                     | Institucional       | Concursos         | Licitações     | Webmail                                                               |  |  |  |
|----------------------------------|-----------|------------------------------|---------------------|-------------------|----------------|-----------------------------------------------------------------------|--|--|--|
| Serviço                          | 5         | Certidão não Localizada      |                     |                   |                |                                                                       |  |  |  |
| Cadastro de Pessoa ><br>Jurídica |           | Não foi possív<br>certidões. | vel localizar uma C | Certidão do 2º gr | au com os dado | s informados. Clique <u>aqui</u> para retornar a tela de validação de |  |  |  |
| Cálculo de Débitos<br>Judiciais  | >         |                              |                     |                   |                |                                                                       |  |  |  |

Figura 14 – Certidão não localizada.

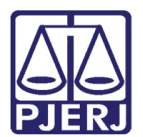

## 4. Histórico de versões

| Versão   | Data       | Descrição da alteração            | Responsável     |
|----------|------------|-----------------------------------|-----------------|
| 1.0.0.18 | 12/01/2017 | Versão inicial do manual          | MPS Informática |
| 1.0.0.18 | 01/02/2018 | Revisão de Template e Ortográfica | Cláudio Vianna  |